### There are two ways to view your math placement.

# First method:

Ask LUie, the chatbot on Loyola's homepage (the wolf icon, usually at the bottom of the screen).

1) Navigate to <u>www.luc.edu</u>

2) On the bottom right side of the screen, there will be a circle with LU Wolf's face in it. Click on it to start a chat.

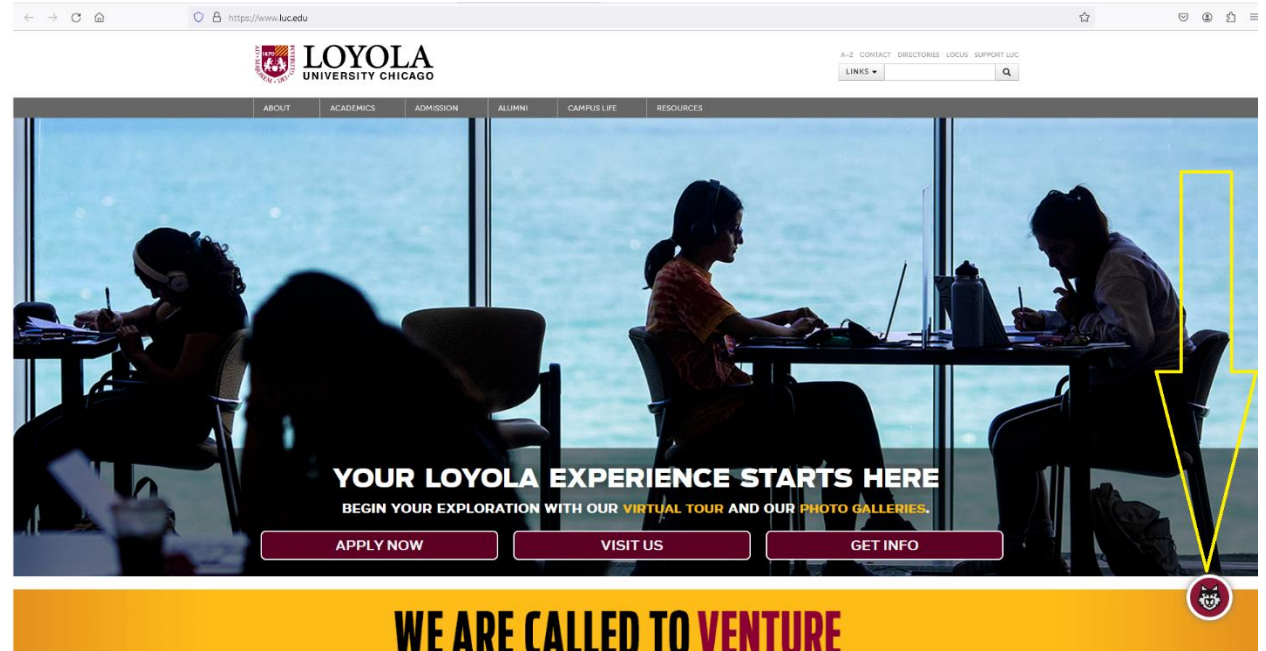

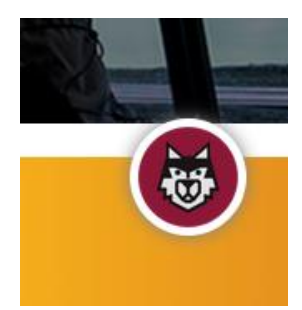

3) Type in your question: What is my math placement?

4) You will be prompted to login using your Loyola username (the first part of your Loyola email address, before "@luc.edu" and your password)

Click Login and enter your username and password.

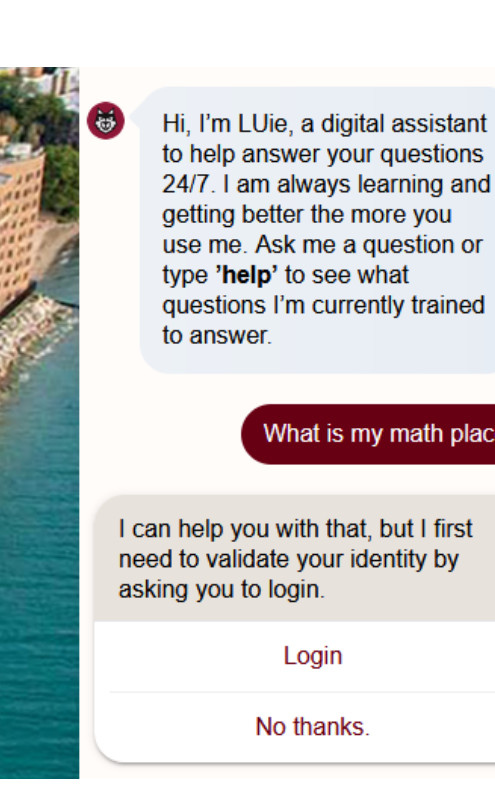

What is my math placement?

Login

No thanks.

4) You will then be given your test scores and what you placed into. The LUC Math Placement is the class you should enroll in, in this example, MATH 117.

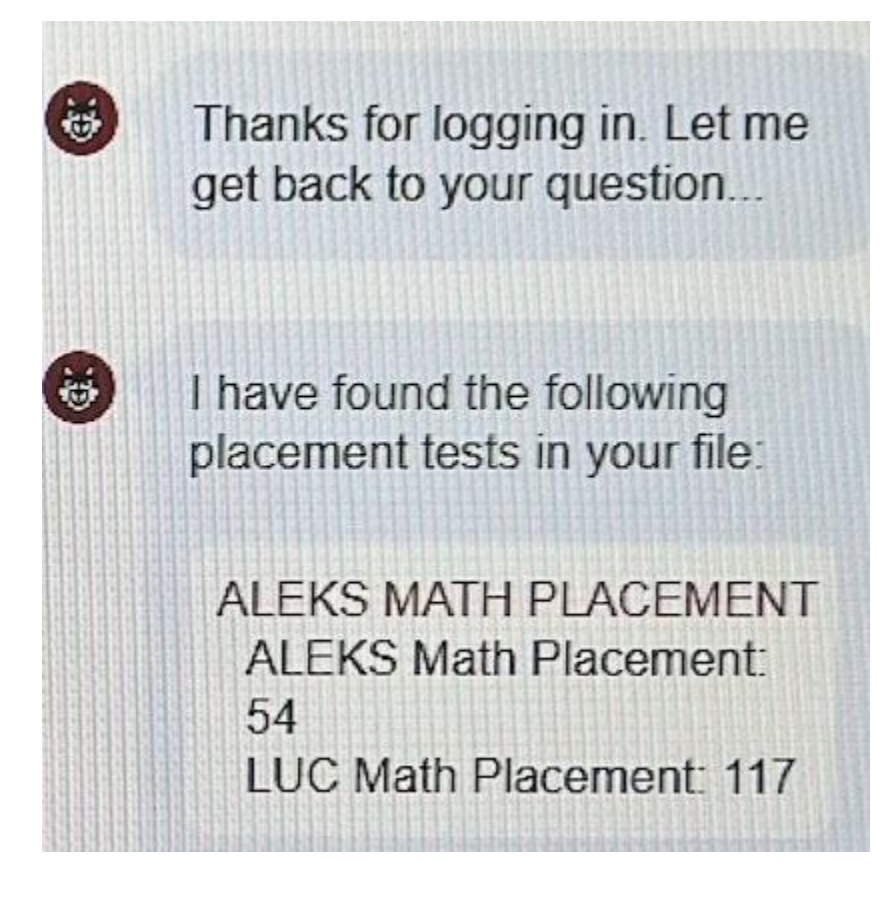

# Second method:

1) Log into LOCUS and click on "Student External System" tile on the Student Homepage

| Academic Progress | Academic Records | Financial Aid    | Financial Account       |
|-------------------|------------------|------------------|-------------------------|
|                   |                  |                  | <u></u>                 |
|                   |                  |                  |                         |
| Manage Classes    | Profile          | Tasks            | Student External System |
|                   |                  |                  |                         |
|                   |                  | No current tasks |                         |

#### 2) Click on "Next Stop"

| () SSO Informational |                                                                          |  |
|----------------------|--------------------------------------------------------------------------|--|
| ALEKS                | Welcome to Loyola External Links / System.                               |  |
| 🔂 Next Stop          |                                                                          |  |
| LUC Community        | Please select the navigation on the left to access the external systems. |  |
| 5 LUC Community      | Please select the navigation on the left to access the external systems. |  |

# 3) Once logged into Next Stop, the student will see the page below. Click on the [Click for more information] link to the right of "View your placement test results"

| Welcome                                                                                                    |                                                                                                    |
|----------------------------------------------------------------------------------------------------|----------------------------------------------------------------------------------------------------|
| Congratulations on your acceptance and we<br>admitted Rambler, this Next Stop link is desi<br>and to keep you informed of your next steps<br>Please allow time for your check list to be updated at | Icome to the Loyola community. As a newly<br>gned to help you stay on track with deadlines<br>. Again, welcome to Loyola.<br>fter taking your next steps as there can be a delay from |
| Checklist Item                                                                                                    | Status                                                                                                    |
| Tell us your housing preferences by May 1, 2022                                                                                                    | Submit your housing preferences.                                                                                                    |
|                                                                                                    |                                                                                                    |
| Check on your financial aid status                                                                                                    | [Click for more information]                                                                                                    |
| Check on your financial aid status<br>View your placement test results                                                                                                    | [Click for more information]<br>[Click for more information]                                                                                                    |

4) The following page will be displayed. If the student has a math placement, it will display like below. Note: clicking on the <u>Math</u> link at this point routes the student to <u>https://www.luc.edu/orientation/preparing/assessments/math/</u>

## Your Placement Assessments

| Test             | Placement            |
|------------------|----------------------|
| Writing          | UCWR 110             |
| Math             | MATH 118             |
| Foreign Language | No scores available. |

This page lists only the results of your placement assessments. To see which placement assessments you are required to take, please visit your application status page at http://uao.luc.edu/status.

Incoming students may be required to take placement tests prior to orientation. The deadline to complete any required placement assessment(s) is <u>one week prior to the start of your orientation or June 15 at the</u> <u>latest</u>. Please see the <u>Placement Assessment Website</u> for more information regarding placement assessments.

Students are automatically placed in a math class based on their math ACT or SAT subscores. Students can choose to take the Math Placement Assessment (MPA) should they wish to attempt to place into a higher level of math, but it is not required. For more information regarding the MPA, please see the Math Placement Website.

Your placement assessment results will be displayed in the table above within 3-5 business days after completing the assessment(s).

If you have any questions related to placement assessments, please email PlacementTest@luc.edu.